# COUPA-KURZANLEITUNG FÜR DHL GROUP-LIEFERANTEN

KATALOGPFLEGE IM COUPA LIEFERANTENPORTAL(CSP)

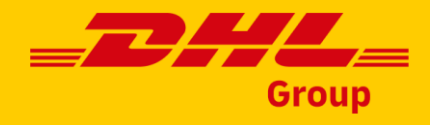

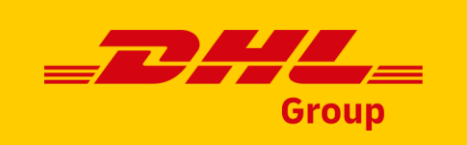

# Spracheinstellungen in Coupa Supplier Portal (CSP)

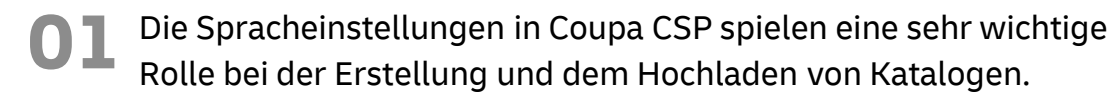

Die Sprache des Katalog-Hochladetemplates (die Kopfzeilen der Datei) muss mit der Sprache übereinstimmen, die beim Hochladen der Datei in CSP verwendet wird, während der Inhalt des Katalogs (Produktnamen und Beschreibungen) in einer anderen Sprache beibehalten werden kann.

Bei der Erstellung eines neuen Katalogs wird dringend empfohlen, Coupa CSP auf Englisch einzustellen. Die Verwendung der Spracheinstellung Englisch (US) in Verbindung mit dem englischen Katalog-Hochladetemplate führt zu den geringsten Problemen während des Dateiuploads.

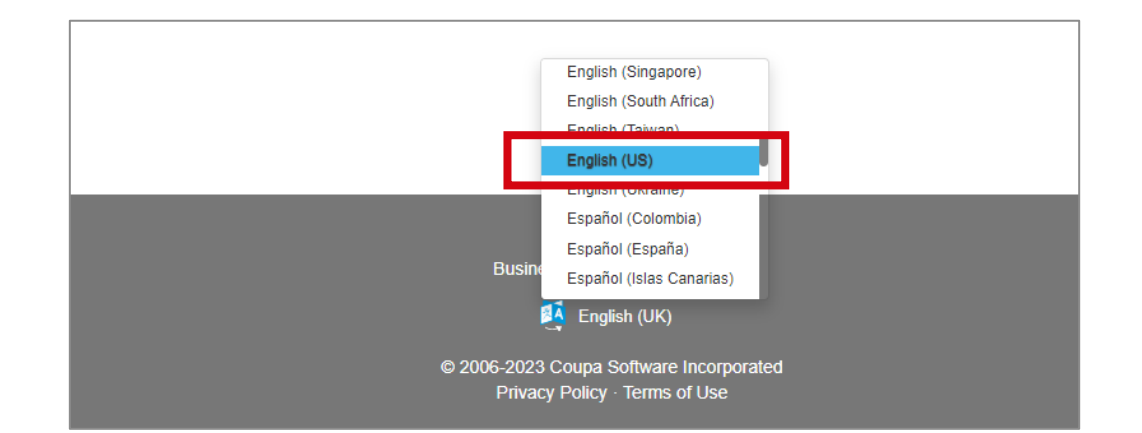

Alternativ ist es auch möglich, Coupa CSP auf die jeweilige "Katalogsprache" einzustellen. Allerdings muss auch das entsprechende Hochladetemplate verwendet werden.

Beispiel: Ändern Sie die System-/Benutzersprache auf Deutsch, wenn Sie einen Katalog für Deutschland mit deutschen Artikelbeschreibungen laden und dabei das Hochladetemplate für den Katalog mit deutschen Spaltenüberschriften verwenden.

- Als erste Option verwenden Sie Coupa CSP idealerweise mit der Spracheinstellung Englisch (US).
- Oder verwenden Sie die Sprache des Kataloginhalts in Verbindung mit dem entsprechenden lokalen Hochladetemplate.

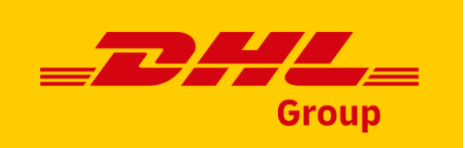

# Katalogverwaltung im Coupa Lieferantenportal (CSP)

Unter dem Tab "Kataloge" können Sie Katalogartikel für DHL Group erstellen und anschließend auch aktualisieren und verwalten.

Palls die DHL Group bereits einen intern von DHL verwalteten Katalog in Coupa erstellt hat, wird dieser Katalog sichtbar, wenn Sie auf den Tab "Kataloge" klicken.

Das bedeutet, dass der Kataloginhalt, der zuvor in Coupa für DHL geladen wurde, immer dort sichtbar sein wird und als Grundlage für Aktualisierungen des Kataloginhalts verwendet werden kann.

#### **Bitte beachten Sie:**

- Stellen Sie sicher, dass Sie "DHL Group" als ausgewählten Kunden im Dropdown-Menü ausgewählt haben.
- Informationen dazu, wie Sie zuvor geladene Kataloge aktualisieren können, finden Sie auf Seite 10 und weiterführend.

| <b>ççoupa</b> s | supplier | portal       |                        |     |            |           | REN      | ATA 🗸 🕴 BENACH  | IRICHTIGUNGEN 🚺 | HILFE     |
|-----------------|----------|--------------|------------------------|-----|------------|-----------|----------|-----------------|-----------------|-----------|
| Startseite      | Profil   | Bestellungen | Service-/Zeitdokumente | ASN | Rechnungen | Kataloge  | Unterneh | mensleistung    | Beschaffung     |           |
|                 | Konngan  |              |                        |     |            |           |          |                 |                 |           |
|                 |          |              |                        |     |            | Kunden at | uswählen | Deutsche Post D | Punchout konfi  | igurieren |

DHL Group | Katalogpflege in Coupa Lieferantenportal | Januar 2024

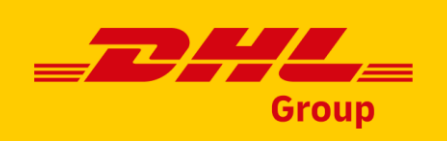

# Die Katalogerstellung im CSP (1/2)

01

Um einen neuen Katalog zu erstellen, klicken Sie auf Taste "Erstellen".

Tragen Sie die Daten in die Felder ein:

 Ändern Sie den automatisch generiertes Katalogtitel, den Coupa im Pflichtfeld "Katalogname" ausgefüllt ist, von:

[Ihr Firmenname] [Katalog (Nummer)]

#### zu einem Namen gemäß der Namenskonvention der DHL Group (siehe unten)

- Wählen Sie ein Start- und Enddatum f
  ür Ihren Katalog
- Wählen Sie ein Ablaufdatum aus oder lassen Sie dieses Feld leer
- Wählen Sie eine Währung, die f
  ür Ihre Katalogartikel verwendet werden soll

#### **DHL Group Katalog-Namenskonvention:**

[SupplierManaged]\_<Regionalcode>\_<Ländercode>\_<Lieferantenname>\_<Katalogdatum> Example: **[Supplier Managed]\_DACH\_DE\_RENATA\_2023\_12\_31** 

- Die Anwendung der DHL-Namenskonvention ist sehr wichtig für Folgeprozesse, z.B. für die Katalogfreigabe
- Beim Erstellen des ersten Katalogs wird der korrekte Name vom DHL Supplier Enablement Team bereitgestellt
- Wenn Sie sich über den korrekten Katalognamen nicht sicher sind, wenden Sie sich bitte an das DHL Supplier Enablement Team

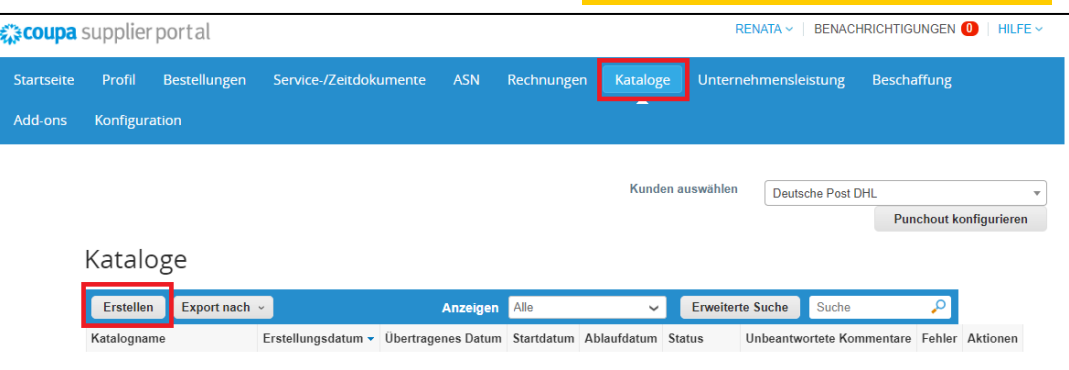

|    | JEAN PAUL     | GUISSET - JPG, FR FOSSES CEDEX                   |
|----|---------------|--------------------------------------------------|
| 00 | Kunde         | Deutsche Post DHL                                |
| 02 | * Katalogname | [Supplier Managed]_DACH_[                        |
|    | Status        | Entwurf                                          |
|    | Startdatum    | 30.01.23 Datum, ab dem Katalogpreise gültig sind |
|    | Ablaufdatum   | 31.05.23 Datum, an dem Katalogpreise ablaufen    |
|    | Währung       | EUR 🗸                                            |
|    |               |                                                  |

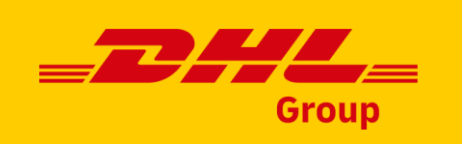

# Die Katalogerstellung im CSP (2/2)

Wenn sich der Katalog im Status "Entwurf" befindet, d. h. noch nicht zur Genehmigung gesendet wurde, können grundlegende Katalogdetails wie der Katalogname noch aktualisiert und bei Bedarf geändert werden. Dazu verwenden Sie das Stiftsymbol unter Aktionen.

Sobald der Katalog genehmigt ist, können diese Details nicht mehr geändert werden und es muss eine neue Version des Katalogs erstellt werden.

#### **7** In Coupa ist es möglich:

a) entweder einzelne Katalogpositionen direkt im System über ein einfaches UI zu erstellen
b) oder die Positionen in Massenupload hochladen

| <b>Scoupa</b> s | supplierportal                        |                     |                    |            |             | RE         | NATA Y   BENAC  |                     | HILF       |
|-----------------|---------------------------------------|---------------------|--------------------|------------|-------------|------------|-----------------|---------------------|------------|
| Startseite      | Profil Bestellungen                   | Service-/Zeitdokume | ente ASN Re        | chnungen   | Kataloge    | Unternel   | nmensleistung   | Beschaffung         |            |
| Add-ons         | Konfiguration                         |                     |                    |            |             |            |                 |                     |            |
|                 |                                       |                     |                    |            | Kunden a    | uswählen   | Deutsche Post I | DHL                 |            |
|                 |                                       |                     |                    |            |             |            |                 | Punchout konfig     | uriere     |
|                 | Kataloge                              |                     |                    |            |             |            |                 |                     |            |
|                 | Erstellen Export nach ~               |                     | Anzeigen Al        | le         | ~           | Erweiterte | Suche Suche     | ₽                   |            |
|                 | Katalogname                           | Erstellungsdatum 🗸  | Übertragenes Datum | Startdatum | Ablaufdatum | Status     | Unbeantwortete  | e Kommentare Fehler | Aktio      |
|                 | [Supplier<br>Managed]_DACH_DE_RENATA_ | 30.01.23<br>v1      | Keine              | 30.01.23   | 31.05.23    | Entwurf    | Nein            |                     | <u>/</u> 0 |

|   |    | lm Ka   | talog er   | nthaltene | Artikel    | в.     |             |               |         |               |            |         |              |          |
|---|----|---------|------------|-----------|------------|--------|-------------|---------------|---------|---------------|------------|---------|--------------|----------|
| 2 | Α. | Erste   | ellen      | Von Date  | ei laden   | Export | tnach v     | Anzeigen A    | lle     | ~             | Erweitert  | e Suche | Suche        | ₽        |
|   |    | Name    | Artikelr   | nummer    | Statusän   | derung | Einzelpreis | Preisänderung | Währung | Andere Felder | r geändert | Grund d | er Ablehnung | Aktionen |
|   |    | Keine Ü | Übereinsti | immungen/ | /Ergebniss | e.     |             |               |         |               |            |         |              |          |
|   |    | Pro Sei | te 15      | 45   90   |            |        |             |               |         |               |            |         |              |          |
|   | l  |         |            |           |            |        |             |               |         |               |            |         |              |          |

#### **Bitte beachten Sie:**

• Achten Sie darauf, dass Sie bei der Erstellung neuer Kataloge immer die DHL-Namenskonvention einhalten

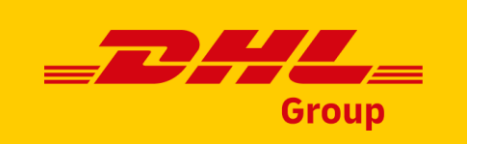

## Erstellung einzelner Katalogpositionen

Gehen Sie auf den Tab "Kataloge" zur Sektion "Im Katalog enthaltene Artikel", klicken Sie auf "Erstellen" und geben Sie die entsprechenden Informationen ein.

Obligatorische Felder sind mit einem roten Sternchen gekennzeichnet(\*).

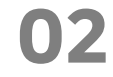

Sie können die Maßeinheit (Stück, Schachtel, Set usw.) aus der Dropdown-Liste auswählen.

Darüber hinaus können Sie ein Bild des Produkts hinzufügen, indem Sie auf "Choose file" klicken.

Im Katalog enthal

Name Artikelnumn

Keine Übereinstimmu

Pro Seite 15 | 45

Erstellen

01

Bitte beachten Sie bei der Erstellung von Katalogen oder Artikeln, dass Sie sich in der Sprache des zu ladenden Katalogs/Artikels anmelden müssen. Sie können die Sprache unten auf der Seite auswählen.

- Die Felder Bearbeitungszeit, UNSPSC und Vertrag müssen ebenfalls ausgefüllt werden, auch wenn es sich nicht laut System um Pflichtfelder handelt. Kataloge, bei denen diese Felder nicht ausgefüllt sind, werden von den DHL-Katalogteam abgelehnt.
- Wenn sich der Katalog im Status "Entwurf" befindet und nicht zur Genehmigung vorgelegt wurde, können Sie den Katalog nach dem Speichern bearbeiten oder löschen.
- Im Status "Ausstehende Genehmigung" können Sie den Katalog zur
  ückziehen, erforderliche Änderungen vornehmen und ihn erneut einreichen
- Sobald der Katalog genehmigt ist und Sie Änderungen vornehmen möchten, müssen Sie ihn erneut zur Genehmigung senden.

| Datei laden  | Export   | nach v      | Anzeigen Alle                       | ~                | Erweitert | e Suche             | Suche       | <b>,</b> 0 |
|--------------|----------|-------------|-------------------------------------|------------------|-----------|---------------------|-------------|------------|
| er Status    | änderung | Einzelpreis | Preisänderung Währur                | ng Andere Felder | geändert  | Grund de            | r Ablehnung | Aktionen   |
| igen/Ergebni | sse.     |             |                                     |                  |           |                     |             |            |
| 90           |          |             |                                     |                  |           |                     |             |            |
|              |          |             |                                     |                  |           |                     |             |            |
|              |          | Katalo      | gartikel Erstellen                  |                  |           |                     |             |            |
| U            | JZ       |             | Artikel                             | ~                |           |                     | -           |            |
|              |          |             | Name Renata Test Artikel            |                  |           | 0                   |             |            |
|              |          | * Bes       | chreibung Zum Testen vorgesehen     |                  | Ohana     | - File No file alea |             |            |
|              |          |             |                                     | li li            | Choose    | e File No file chos | sen         |            |
|              |          | * N         | laßeinheit each 🗸                   |                  |           |                     |             |            |
|              |          |             | Bestellbar 🗹                        |                  |           |                     |             |            |
| е            |          | Name des F  | lerstellers                         |                  |           |                     |             |            |
|              |          | Artikeinu   | lerstellers                         |                  |           |                     |             |            |
|              |          | Sustair     | nable Item O Yes                    |                  |           |                     |             |            |
| en           |          |             | 0.10                                |                  |           |                     |             |            |
|              |          | Attribute   | e für Lieferantenartikel            |                  |           |                     |             |            |
|              |          | * Artik     | elnummer Test123456                 |                  |           |                     |             |            |
|              |          | Z           | usätzliche                          |                  |           |                     |             |            |
|              |          | Artik       | elnummer                            |                  |           |                     |             |            |
| s sich ni    | cht laut | Bearbe      | itungszeit 2                        | 7                |           |                     |             |            |
| n DHL-       |          |             | UNSPSC 24120000                     |                  |           |                     |             |            |
|              |          |             | Vertrag GOS208125_Office Supplies ~ | 1                |           |                     |             |            |
| on Sia       | lon      |             | Preistyp Festpreis                  | ~                |           |                     |             |            |
| ien sie (    |          |             | * Preis 100                         |                  |           |                     |             |            |
|              |          |             | Währung EUR 🗸                       |                  |           |                     |             |            |
| envorne      | nmen     | Einspa      | rungen %                            |                  |           |                     |             |            |
|              |          | Bes         | tellschritt                         |                  |           |                     |             |            |
| Genehi       | nigung   | Mindestbes  | tellmenge                           |                  |           |                     |             |            |
|              |          | Ver         | lügbarkeit 🗸                        |                  |           |                     |             |            |
|              |          | Verfügbark  | eitsdatum TT.MM.JJ 🛗 🕧              |                  |           |                     |             |            |

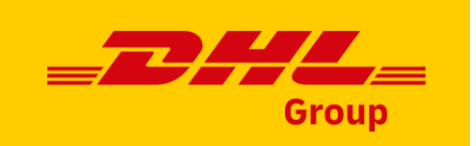

### Einzelne Katalogpositionen aktualisieren

Wenn Sie die Positionen manuell erstellt oder per Massenupload geladen haben, ist es möglich, einzelne Positionen direkt im System zu aktualisieren oder zu löschen, wenn der Katalog noch nicht zur Genehmigung gesendet wurde.

Um ein Produkt zu aktualisieren, klicken Sie einfach auf den Bleistift unter Taste "Aktionen". Um ein Produkt zu entfernen, verwenden Sie die Option Löschen (x).

Bitte beachten Sie, dass Artikel aus dem bereits veröffentlichten Katalog nicht aktualisiert werden können - es muss eine neue Version des Katalogs erstellt werden.

|   | Erstellen V         | /on Datei laden | Export nach ~  | Anz         | zeigen Alle   |         | ~        | Erweiterte S    | uche  | Suche         | P       |
|---|---------------------|-----------------|----------------|-------------|---------------|---------|----------|-----------------|-------|---------------|---------|
| 1 | Name                | Artikelnummer   | Statusänderung | Einzelpreis | Preisänderung | Währung | Andere F | Felder geändert | Grund | der Ablehnung | Aktione |
| I | Renata Test Artikel | Test123456      | Neu            | 100,00      |               | EUR     |          |                 |       |               | 10      |

- Wenn sich der Katalog im Status 'Entwurf' befindet und noch nicht zur Genehmigung gesendet wurde, können Sie den Artikel nach dem Speichern bearbeiten oder löschen.
- Wenn der Katalog auf die Genehmigung wartet, aber noch nicht genehmigt wurde, können Sie ihn immer noch von der Genehmigung zurückziehen, die Produkte nach Bedarf aktualisieren und dann erneut versenden.

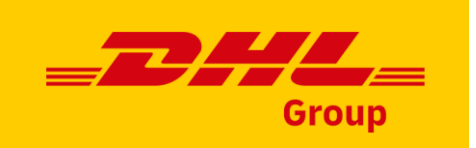

# Erstellen von Artikeln per Massenupload(1/2)

Klicken Sie auf den Tab "Kataloge" im Falle eines Massenuploads von Artikeln, scrollen Sie zur Sektion " Im Katalog erhaltene Artikel" und klicken Sie auf " Von Datei laden " Taste.

**2** Um eine leere CSV-Datei als Basis für Ihren neuen Katalog zu erhalten, klicken Sie auf die Dropdown-Liste

"Download" und wählen Sie das für Sie geeignete Format aus. (Bitte erwägen Sie, die Spracheinstellungen beim Herunterladen der CSV-Datei vorzugsweise auf Englisch oder auf die Sprache abzustimmen, die Ihrem Kataloginhalt entspricht).

 Detaillierte Beschreibungen der Felder in der CVS-Datei
 finden Sie in der Anleitung "Coupa - Wie füllt man eine CSV-Datei aus".

#### Im Katalog enthaltene Artikel Von Datei laden Export nach Anzeigen Alle Erweiterte Suche Suche Erstellen Einzelpreis Preisänderung Währung Andere Felder geändert Grund der Ablehnung Name Artikelnummer Statusänderung Aktionen Renata Test Artikel Test123456 100.00 EUR ⁄0 Pro Seite 15 | 45 | 90

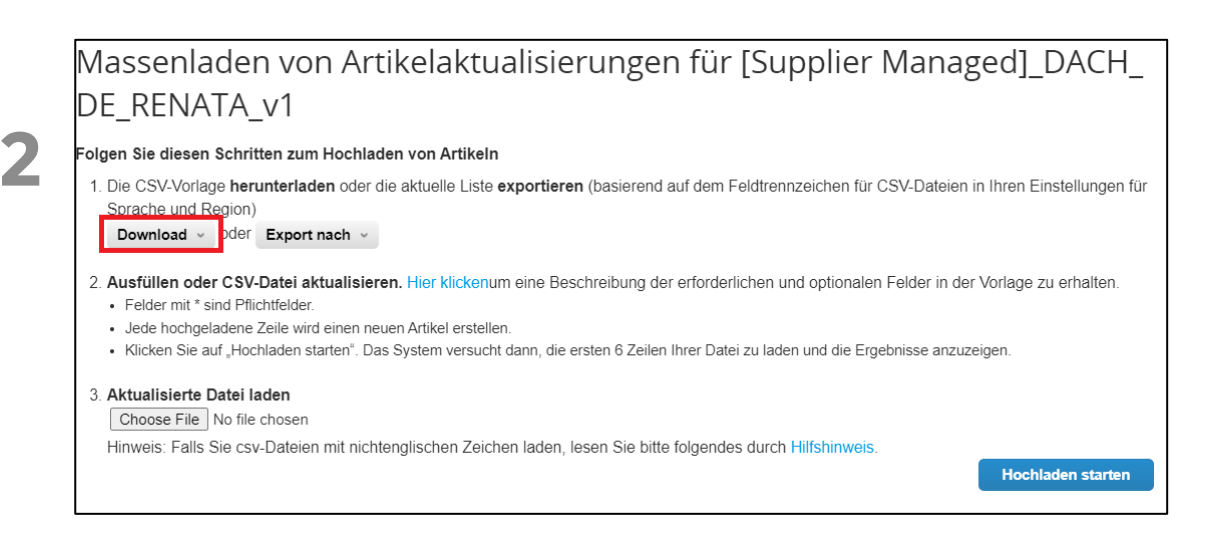

- Bitte ändern Sie NICHT die Überschriften der Spalten in der .csv-Datei.
- Verwenden Sie vorzugsweise die Englisch-Spracheinstellungen oder die Systemsprache, die zur Sprache der Katalogartikel passt, die Sie hochladen möchten.
- Jeder Katalog muss von der DHL genehmigt werden, bevor er für DHL-Benutzer in den Coupa-Suchergebnissen verfügbar ist.

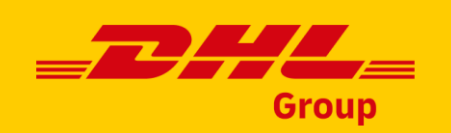

### Erstellen von Artikeln per Massenupload (2/2)

Sobald die CSV-Datei fertiggestellt ist, klicken Sie auf die Taste "Choose File", wählen Sie Ihre CSV-Datei aus. Die Datei wird mit der Taste "Hochladen starten" in System hochgeladen.

05

Nach Abschluss des Uploads prüft Coupa Ihre Datei und zeigt Ihnen die Sektion "Daten bestätigen" an. Hier haben Sie die Möglichkeit, Ihre neu hinzugefügten Artikel (orange markiert) zu überprüfen und den Upload abzuschließen.

Wenn die hochgeladenen Daten korrekt sind, klicken Sie auf "Hochladen beenden" und Sie erhalten eine Meldung, dass der Upload erfolgreich abgeschlossen wurde.

Als letzten Schritt vergessen Sie bitte nicht, Ihren Katalog zur Genehmigung einzureichen.

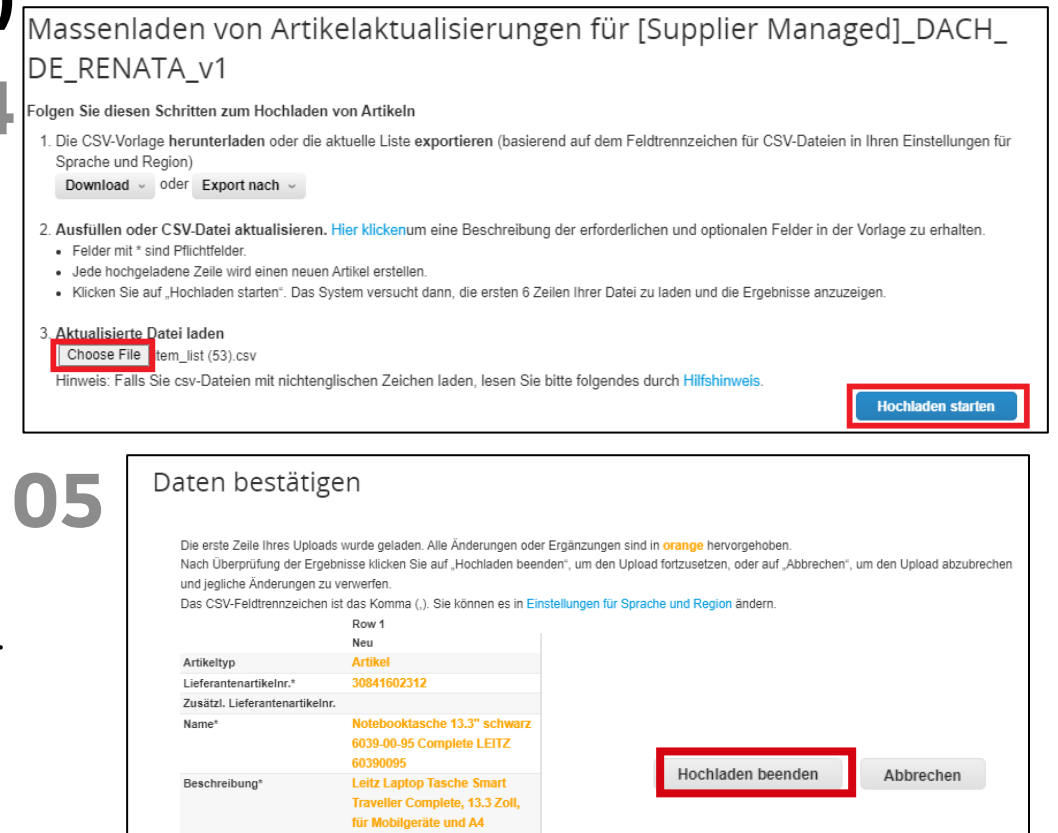

- Coupa prüft nur die ersten sechs Produkte in der CSV-Datei und zeigt die oben gezeigte Vorschau an.
- Falls Sie Daten in der CSV-Datei korrigieren müssen, klicken Sie auf "Abbrechen", nehmen Sie die Änderungen vor und laden Sie die korrigierte CSV-Datei erneut hoch.
- Falls die ersten sechs Zeilen korrekt sind, es aber Probleme mit anderen Produkten in der CSV-Datei gibt, erhalten Sie eine Fehlermeldung und eine Liste der fehlerhaften Zeilen, nachdem Sie auf Hochladen beenden geklickt haben. Korrigieren Sie auch in diesem Fall die CSV-Datei und laden Sie sie erneut hoch.

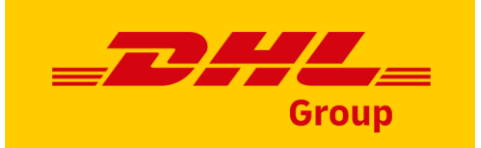

### Aktualisieren von Artikeln per Massenupload (1/3)

Bitte beachten Sie, dass ein bereits veröffentlichter Katalog nicht aktualisiert werden kann - es muss eine neue Version des Katalogs erstellt werden. In der neuen Version können neue Katalogeintrag(e) hinzugefügt oder die vorhandenen aktualisiert werden.

Um den Katalog per Massenupload zu aktualisieren, gehen Sie zu "Kataloge", klicken Sie auf die Taste "Erstellen" und geben Sie die Kopfdaten des Katalogs ein (achten Sie darauf, dass die neue Katalogversion dem Format des Katalognamens entspricht).

**2** Gehen Sie zum Abschnitt " Im Katalog enthaltene Artikel " und klicken Sie auf "Von Datei laden".

#### **Bitte beachten Sie:**

- Die Verwendung des korrekten Katalognamens ist wichtig für nachfolgende Prozesse.
- Wenn Sie sich über den korrekten Katalognamen unsicher sind, wenden Sie sich bitte an das DPDHL Supplier Enablement Team.

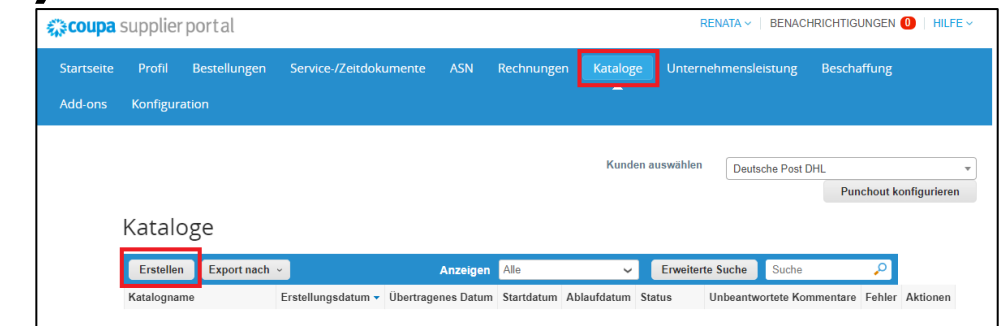

02

| Startdatum                             | TTMM II 🛗             |                                     |                                      |                      |
|----------------------------------------|-----------------------|-------------------------------------|--------------------------------------|----------------------|
| Startdatum                             | Datur                 | n, ab dem Katalogpreise gültig sind |                                      |                      |
| Ablaufdatum                            | TT.MM.JJ 🛗 Datur      | n, an dem Katalogpreise ablaufen    |                                      |                      |
| Währung                                | USD 🖌                 |                                     |                                      |                      |
|                                        |                       |                                     |                                      |                      |
| 0 Artikel geänd                        | ert ( 945 unvera      | andert )                            |                                      |                      |
|                                        | X                     | ~                                   |                                      |                      |
| ~                                      |                       | × ¥                                 |                                      |                      |
|                                        | 0                     | 0                                   |                                      |                      |
| Preise                                 | anstieg               | Preissenkung                        |                                      |                      |
| ~~~~~~~~~~~~~~~~~~~~~~~~~~~~~~~~~~~~~~ | -                     |                                     |                                      |                      |
| C                                      | א<br>ג                |                                     |                                      |                      |
|                                        | 0                     | 0                                   |                                      |                      |
| Abgeleh                                | nte Artikel           | Andere Felder aktualisiert          | :                                    |                      |
|                                        | A-                    | •                                   |                                      |                      |
|                                        | EW                    | :=>                                 |                                      |                      |
|                                        | 0                     | 0                                   |                                      |                      |
| Neue                                   | Artikel               | Deaktivierte Artikel                |                                      |                      |
|                                        |                       |                                     |                                      |                      |
|                                        |                       |                                     | Speichern Zur C                      | Genehmigung übermitt |
| Im Katalog enthalten                   | e Artikel             |                                     |                                      |                      |
|                                        | tei laden Export nach | Anzeigen Alle                       | <ul> <li>Erweiterte Suche</li> </ul> | Suche                |

DHL Group | Katalogpflege in Coupa Lieferantenportal | Januar 2024

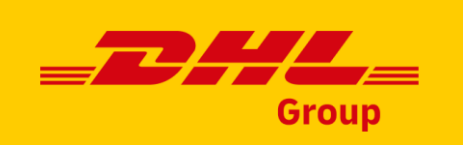

# Aktualisieren von Artikeln per Massenupload(2/3)

5 Um den Artikel aus Ihrem bestehenden Katalog zu ändern, klicken Sie auf "Exportieren nach" und wählen Sie "CSV für Excel (aktuelle Liste)".

In der exportierten Datei können Sie Folgendes tun:

- Aktualisieren der Artikeldetails
- Vorhandene Katalogartikel deaktivieren, indem Sie die Spalte "Aktiv" auf "Nein" setzen
- Hinzufügen neuer Artikel als neue Zeilen
- Zeilen, die nicht aktualisiert werden müssen, entfernen
- O4 Sobald die CSV-Datei ausgefüllt und aktualisiert wurde, klicken Sie auf die Taste "Choose file" und laden Sie die CSV-Datei hoch. Wenn die Datei hochgeladen ist, klicken Sie auf "Hochladen" starten.

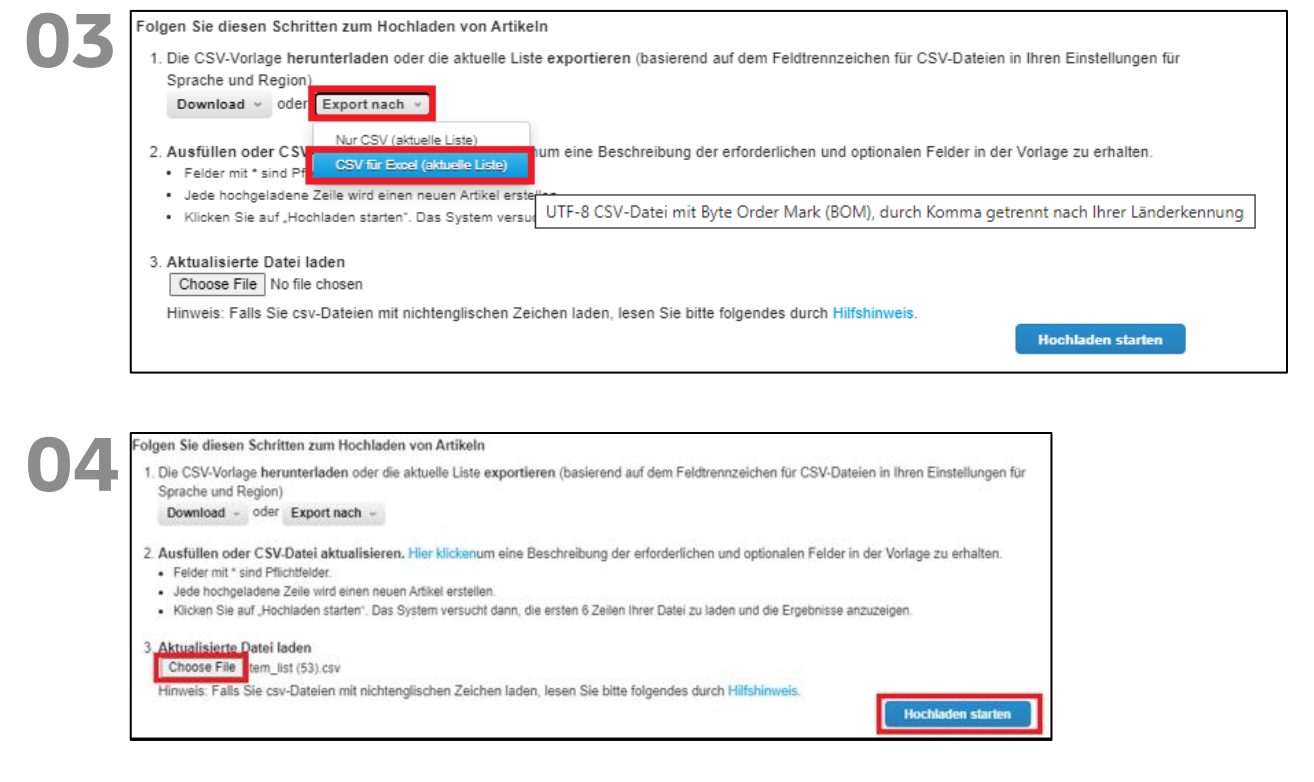

- Bitte ändern Sie die Überschriften der Spalten in der .csv-Datei nicht.
- Verwenden Sie vorzugsweise die Englisch-Spracheinstellungen oder die Systemsprache, die zur Sprache der Katalogartikel passt, die Sie hochladen möchten.
- Detaillierte Beschreibungen der Felder in der CVS-Datei finden Sie in der Anleitung "Coupa Wie füllt man eine CSV-Datei aus".

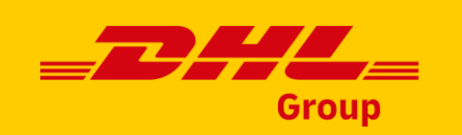

Vorhande

### Aktualisieren von Artikeln per Massenupload (3/3)

5 Nach dem Hochladen des Uploads prüft Coupa Ihre Datei und zeigt Ihnen die Ergebnisse in der Sektion "Daten bestätigen" an. Hier haben Sie die Möglichkeit, Ihre Änderungen zu überprüfen (orange hervorgehoben) und den Upload mit der Taste "Hochladen beenden" abzuschließen.

5 Sobald die Artikel geladen/aktualisiert sind, klicken Sie auf die Taste "Zur Genehmigung übermitteln".

|                                              |                                                                     |    | Zusätzl. Lieferantenartikelnr. |                                                                                                    |                                                                                                    |                   |                   |
|----------------------------------------------|---------------------------------------------------------------------|----|--------------------------------|----------------------------------------------------------------------------------------------------|----------------------------------------------------------------------------------------------------|-------------------|-------------------|
|                                              |                                                                     |    | Name*                          | Notebooktasche 13.3" schwarz<br>6039-00-95 Complete LEITZ<br>60390095                                                                                                    | Notebooktasche 13.3" schwarz<br>6039-00-95 Complete LEITZ<br>60390095                                                                                                    | Reparatur         | Reparatur         |
| l geändert ( 944 unver                       | rändert )                                                           |    | Beschreibung*                  | Leit Laptop Tasche Smart<br>Traveller Complete, 13.3.20, ik<br>Möbligeräbe und A4 Dokumente.<br>Hochwertige und leichte<br>Business-Tasche mit zwei<br>Hauptfahem und einem kleineter<br>Tragegriffen, verstellbarern<br>Schultergut und<br>Trolleybetestigung, Das Frontlach<br>ermöglicht Schnellzugriff auf<br>Smarthphone, Relepass, Sitte<br>und Vateknarten. 18 Fabera                 | Leite Laptop Tasche Smart<br>Traveller Complete, 13.3 200,<br>für Mobilgezie und A4<br>Dokumente. Nochwertige und<br>leichte Businses-Tasche mit<br>zwei Haupfflichern und einem<br>kleineren Frontfach. Mit<br>Echtleder-Tragggriffen,<br>verstellbarnen Schultergut und<br>Trolleybefestigung. Das<br>Frontfach ermöglicht<br>Smarthphone, Reisepass, Stifte<br>und Visitenkarten. 18 Facher | Vor Ort Reparatur | Ver Ort Reparatur |
| 0<br>Preisanstieg                            | 1<br>Preissenkung                                                   | 06 |                                | für Tablet oder E-Book-Reader,<br>mit Reinigungstuch und<br>Schlüsselhalter. Separat<br>herausnehmbares Etui für<br>Netzgerät und Kabel. Netzfächer<br>ermöglichen Durchsicht auf Kabel<br>und kleines Zubehör, Gepolsterfer<br>Tables, und Litebaboraten bit                                                                                                    | einschließlich<br>Schnellzugrifflach für Tablet<br>oder E-Book-Reader, mit<br>Reinigungstuch und<br>Schlüsselhalter.                                                                                                    |                   |                   |
|                                              |                                                                     |    |                                | weichem Fleece schütz Display                                                                                                    |                                                                                                    |                   |                   |
| 0<br>Abgelehnte Artikel                      | 4<br>Andere Felder aktualisiert                                     |    |                                | und Oberfläche. Geheimes Fach<br>auf der Rückseite für<br>benutzerfreundliche<br>Kopfhörerverbindung und<br>besseres Wahrnehmen des<br>Vibrationsalarms, mit                                                                                                    |                                                                                                    |                   |                   |
| 0<br>Abgelehnte Artikel<br>1<br>Neue Artikel | 4<br>Andere Felder aktualisiert<br>C<br>O<br>Deaktivierte Artikel   |    |                                | und Oberläshe. Geheimes Fach<br>auf der Rokstelle für<br>Benützefreundliche<br>Kophförerverbildung und<br>Dessenses Wahrnehmen des<br>Vibrationsaltwarm, mit<br>Neichgängigen Relißverschlüssen,<br>edien Netalleiternehten und<br>grünern Innechtler. Material<br>leichter und widerstandsfähiger<br>Polyester, innen Bof Fleece.<br>Format: 370 x 73 x 270 mm.<br>Farbe: softwarz.         |                                                                                                    |                   |                   |
| 0<br>Abgelehnte Artikel                      | 4<br>Andere Felder aktualisiert<br>ESS<br>0<br>Deaktivierte Artikel |    | Preis*                         | und Operläshe. Geheimes Fach<br>auf der Rokisette für<br>Dentuterfreundliche<br>Köphförerverbindung und<br>bessenss Wahrnehmen des<br>Vibrationsalarma, mit<br>lachspangene Rekleverschlüssen,<br>edien Netalleitementen und<br>grünern innenfluter. Material:<br>lachter und widerstandsfähjeer<br>Polyester, innen Soft Flaces.<br>Format: 370 x 75 x 270 mm.<br>Farte: softwarz.<br>1 500 | 1.300                                                                                                    | 150               | 150               |

Daten bestätigen

05

- Coupa prüft nur die ersten sechs Artikel in der CSV-Datei und zeigt die oben gezeigte Vorschau an.
- Falls Sie Daten in der CSV-Datei korrigieren müssen, klicken Sie auf "Abbrechen", nehmen Sie die Änderungen vor und laden Sie die korrigierte CSV-Datei erneut hoch.
- Falls die ersten sechs Zeilen korrekt sind, es aber Probleme mit anderen Elementen in der CSV-Datei gibt, erhalten Sie eine Fehlermeldung und eine Liste der fehlerhaften Zeilen, nachdem Sie auf Upload beenden geklickt haben. Korrigieren Sie auch in diesem Fall die CSV-Datei und laden Sie sie erneut.

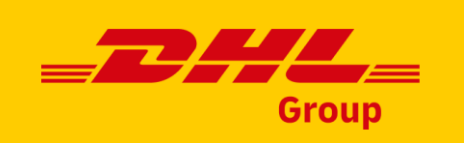

# Katalogstatus im Coupa Lieferantenportal (CSP)

| Catalog Status         | Description                                                                                                    |
|------------------------|----------------------------------------------------------------------------------------------------|
| Entwurf                | Der Katalog wurde erstellt, aber vor der Übermittlung an DHL müssen noch weitere Informationen hinzugefügt werden.                                                                                                    |
| Error/Fehler           | Irgendetwas stimmt nicht mit dem Katalog, bitte kontaktieren Sie DHL zur Klärung.                                                                                                    |
| Genehmigung Ausstehend | Der Katalog ist bei DHL eingegangen, aber er hat die Genehmigungskette noch nicht durchlaufen.                                                                                                    |
| Von Kunde angenommen   | Der Katalog wurde von DHL akzeptiert, und alle darin enthaltenen Artikel können nun von der Organisation in Coupa angefordert<br>werden.                                                                              |
| Von Kunde abgelehnt    | Der Katalog wurde mit Angabe des Ablehnungsgrundes abgelehnt. Bitte korrigieren / überarbeiten Sie den Katalog, laden<br>Sie ihn hoch und senden Sie ihn erneut. Bei Fragen wenden Sie sich bitte an DHL zur Klärung. |

#### **Bitte beachten Sie:**

 Jede Aktualisierung des Katalogs wird dem DHL Sourcing Manager zur Überprüfung/Genehmigung der Änderungen vorgelegt. Sobald der DHL Sourcing Manager die Änderungen genehmigt hat, werden diese im Coupa Supplier Portal als "Von Kunde angenommen" aktualisiert.

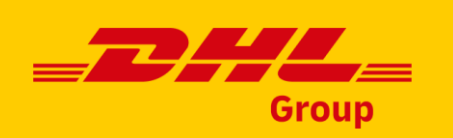

# Wie man mit einer CSV-Datei arbeitet (1/3)

Manchmal ist es nicht möglich, die CSV-Datei, die von Coupa heruntergeladen wurde, einfach durch einen Klick zu öffnen. Falls dies der Fall ist, folgen Sie bitte diese Schritte:

Öffnen Sie Excel und erstellen Sie eine neue leere Arbeitsmappe. Klicken Sie dann auf die Registerkarte "Daten" und wählen Sie "Aus Text/CSV"

Navigieren Sie zu der auf Ihrem Computer gespeicherten CSVformatierten Datei, wählen Sie diese aus und klicken Sie dann auf Importieren.

#### Bitte beachten Sie:

 Beim Durchsuchen, um die auf Ihrem Computer gespeicherte Datei zu finden, setzen Sie den Dateibrowser auf die Option "Alle Dateien" oder "Textdateien".

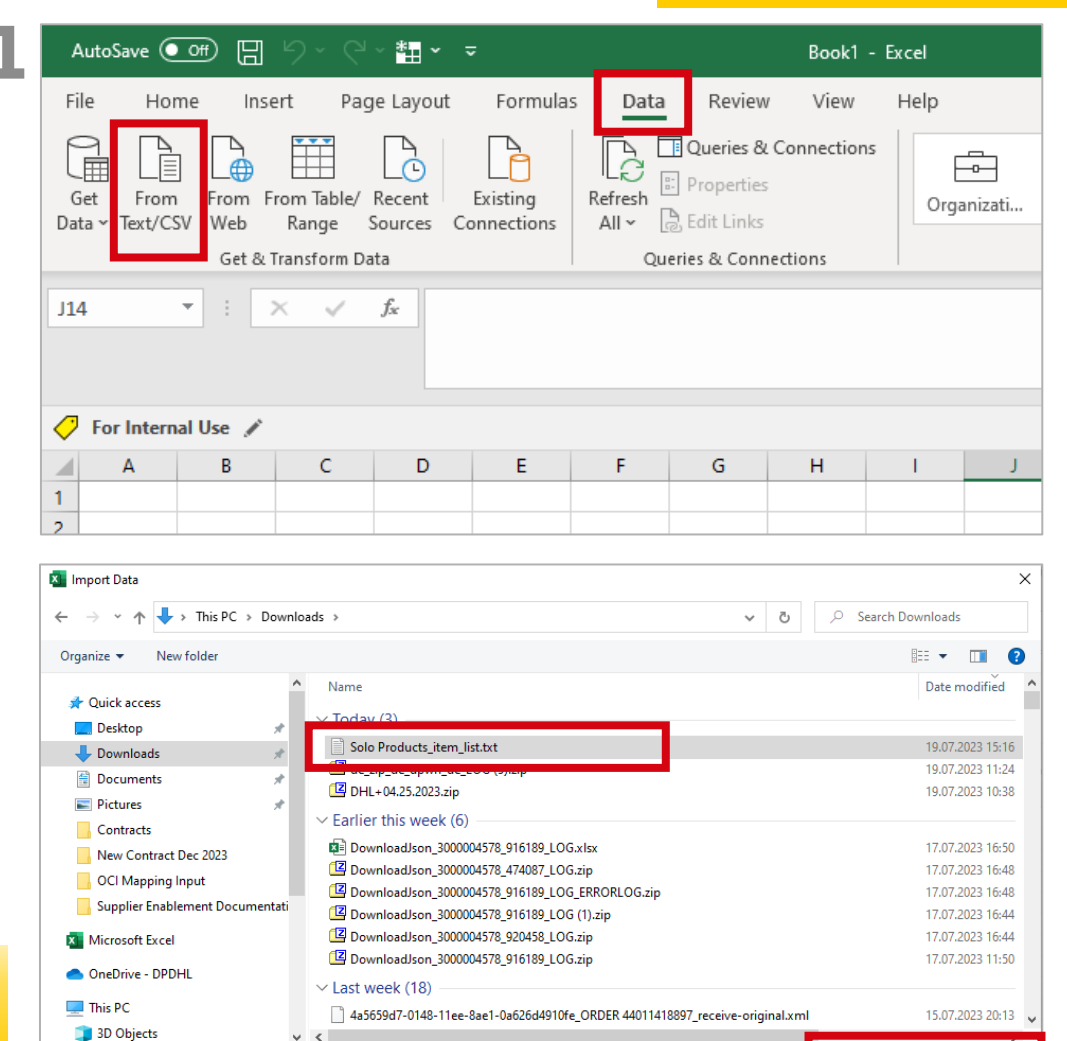

File name: Solo Products\_item\_list.txt

All Files (\*.\*)

All Files (\*.\*)

Tools

vt Files (\*.prn;\*.t

# Wie man mit einer CSV-Datei arbeitet (2/3)

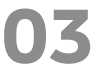

Schritt für den Import: Überprüfen Sie, dass die Dateiursprung (File Origin) auf UTF-8 eingestellt ist.

Wählen Sie den Trennzeichen entsprechend Ihren Coupa-Einstellungen (entweder Komma oder Semikolon) aus.

Klicken Sie dann auf "Laden".

Die Excel-Tabelle mit Überschriften und Details ist sichtbar, und Sie können beginnen, Daten unter Verwendung aller Excel-Funktionen zu aktualisieren.

| File Origin | Judets_item_ist      | Delimiter             |                   | Data Type Detection                                     |        |  |
|-------------|----------------------|-----------------------|-------------------|---------------------------------------------------------|--------|--|
| 65001: Unio | code (UTF-8)         | * Comma               |                   | Based on first 200 rows                                 |        |  |
| Item Type   | Supplier Part Num*   | Supplier Aux Part Num | Name*             | Description*                                            | Price* |  |
| Item        | AC2115090201000      |                       | Solo Products Inc | Attached Lid Container (21" x 15" x 9")                 | 11.24  |  |
| Item        | AC2115120201000      |                       | Solo Products Inc | Attached Lid Container (21"x15"x12")                    | 12.57  |  |
| Item        | AR2420120201000      |                       | Solo Products Inc | Attached Lid Container (24" X 20" X 12")                | 26.93  |  |
| Item        | BF484429001000       |                       | Solo Products Inc | Fixed Wall Bulk Box (48x44x29)                          | 240.97 |  |
| Item        | BG4840460263008      |                       | Solo Products Inc | Blue Bin 2 Drop Doors (48x40x46)                        | 293.93 |  |
| Item        | DHL Container Repair |                       | Solo Products Inc | DHL Container Repair                                    | 45     |  |
| Item        | DL2115090201000      |                       | Solo Products Inc | Detached Lid Container (21x15x9)                        | 12.83  |  |
| Item        | SW151205F101000      |                       | Solo Products Inc | Straight Wall Tote (21"x15"x9") light grey              | 13.89  |  |
| Item        | SW15120703000        |                       | Solo Products Inc | Straight Wall Containers 15 x 12 x 7"                   | 6.38   |  |
| Item        | SW241505F101000      |                       | Solo Products Inc | Straight Wall Container 24" x 15" x 5'                  | 13.89  |  |
| Item        | SW241509F101000      |                       | Solo Products Inc | Straight Wall 24" x 15" x 9"                            | 13.26  |  |
| Item        | SW242214F101000      |                       | Solo Products Inc | Straight Wall Container 24" x 22" x 14"                 | 17.99  |  |
| Item        | SW321508A209000      |                       | Solo Products Inc | Straight Wall Container 32" x 15" x 7.5"                | 23.9   |  |
| Item        | TL4844030010000      |                       | Solo Products Inc | Bulk Box Lid 48" x 44" x 3"                             | 99.48  |  |
| Item        | BA2926068405000      |                       | Solo Products Inc | Bakery Tray (29"x 26" x 06")                            | 16.64  |  |
| Item        | BT2822052209006      |                       | Solo Products Inc | Bakery Tray (28"x 22" x 05") blue                       | 14.31  |  |
| Item        | BT2822072202010      |                       | Solo Products Inc | Bakery Tray (28"x 22" x 07") red                        | 16.82  |  |
| Item        | BN4845342010000      |                       | Solo Products Inc | Extra Duty Bulk, 2 Drop Doors, Collapsable (48" x 45" x | 170.24 |  |
| Item        | BN4845442010000      |                       | Solo Products Inc | Extra Duty Bulk, 2 Drop Doors, Collapsable (48" x 45" x | 262.01 |  |
| Item        | TS4840020063000      |                       | Solo Products Inc | Bulk Box Lid (48" x 40" x 2")                           | 79.61  |  |

| <b>NA</b> | $\bigcirc$ | For Internal U | Jse 🖋                |                         |                   | Unclassified (Public) | For Internal Use        | Restricted - | Confidentia | i - 🗊  |           |           |           |
|-----------|------------|----------------|----------------------|-------------------------|-------------------|-----------------------|-------------------------|--------------|-------------|--------|-----------|-----------|-----------|
|           |            | Α              | В                    | С                       | D                 |                       | E                       |              |             | F      | G         | н         | 1         |
|           | 1          | Item Type 💌    | Supplier Part Num* 💌 | Supplier Aux Part Num 🔽 | Name*             | Description*          |                         |              | -           | Price* | Currency* | UOM code* | active* 💌 |
|           | 2          | Item           | AC2115090201000      |                         | Solo Products Inc | Attached Lid Conta    | ainer (21" x 15" x 9")  |              |             | 11.24  | USD       | EA        | Yes       |
|           | 3          | Item           | AC2115120201000      |                         | Solo Products Inc | Attached Lid Conta    | ainer (21″x15″x12")     |              |             | 12.57  | USD       | EA        | Yes       |
|           | 4          | Item           | AR2420120201000      |                         | Solo Products Inc | Attached Lid Conta    | ainer (24" X 20" X 12") |              |             | 26.93  | USD       | EA        | Yes       |
|           | 5          | Item           | BF484429001000       |                         | Solo Products Inc | Fixed Wall Bulk Bo    | ox (48x44x29)           |              |             | 240.97 | USD       | EA        | Yes       |
|           | 6          | Item           | BG4840460263008      |                         | Solo Products Inc | Blue Bin 2 Drop Do    | oors (48x40x46)         |              |             | 293.93 | USD       | EA        | Yes       |
|           | 7          | Item           | DHL Container Repair |                         | Solo Products Inc | DHL Container Rep     | pair                    |              |             | 45     | USD       | EA        | Yes       |
|           | 8          | Item           | DL2115090201000      |                         | Solo Products Inc | Detached Lid Cont     | ainer (21x15x9)         |              |             | 12.83  | USD       | EA        | Yes       |
|           | 9          | Item           | SW151205F101000      |                         | Solo Products Inc | Straight Wall Tote    | (21"x15"x9") light grey | 1            |             | 13.89  | USD       | EA        | Yes       |
|           | 10         | Item           | SW15120703000        |                         | Solo Products Inc | Straight Wall Cont    | ainers 15 x 12 x 7"     |              |             | 6.38   | USD       | EA        | Yes       |

0

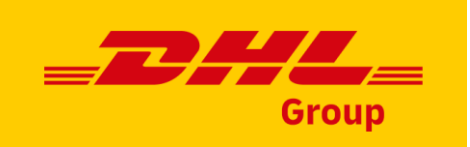

# Wie man mit einer CSV-Datei arbeitet (3/3)

- 55 Sobald die endgültige Version der Datei bereit ist, muss sie erneut im CSV UTF-8-Format gespeichert werden. Gehen Sie dazu zur Option "Speichern unter" in Excel und wählen Sie den richtigen Dateityp aus der Dropdown-Liste aus:
  - Suchen Sie speziell nach "CSV UTF-8".
  - Wählen Sie nicht das reguläre CSV-Format aus.

|         | $\leftrightarrow \rightarrow$ $\land \uparrow$ f Windows (C | :) > Users > 16582632 > OneDrive - DPDHL > Documents >                                                                                                    | ~       | ر الم الم الم الم الم الم الم الم الم الم | cuments     |   |
|---------|-------------------------------------------------------------|----------------------------------------------------------------------------------------------------|---------|-------------------------------------------|-------------|---|
| Rece    | Organize 🔻 New folder                                       |                                                                                                    |         |                                           | = •         |   |
|         | This PC                                                     | Name                                                                                                    | Status  | Date modified                             | Туре        | ^ |
|         | 3D Objects                                                  | BeNeering Download Images - old                                                                                                    | 0       | 17.10.2023 18:03                          | File folder |   |
| One     | Desktop                                                     | BeNeering Image Download                                                                                                    | $\odot$ | 17.10.2023 11:22                          | File folder |   |
| alzbe   | Decuments                                                   | Betka                                                                                                    | 0       | 20.11.2023 22:15                          | File folder |   |
|         | Documents                                                   | Bluetooth                                                                                                    | 0       | 24.09.2020 12:46                          | File folder |   |
| Sites   | Downloads                                                   | certifikat                                                                                                    | $\odot$ | 05.03.2021 8:54                           | File folder |   |
| alzber  | J Music                                                     | COUPA PROD Images for punchouts                                                                                                    | 0       | 01.12.2023 14:18                          | File folder |   |
| acation | E Pictures                                                  | Custom Office Templates                                                                                                    | 0       | 23.05.2023 15:02                          | File folder |   |
| ocation | Videos                                                      | 📙 Dopisy - priprava                                                                                                    | 0       | 24.09.2020 12:46                          | File folder |   |
| This    | 🔡 Windows (C:)                                              | HR Topics                                                                                                    | Ø       | 24.01.2023 11:36                          | File folder |   |
|         | 🛖 Company (\\prg-dc.dhl.co                                  | InterVideo                                                                                                    | 0       | 24.09.2020 12:42                          | File folder |   |
| Add     |                                                             | iPro vendor reports                                                                                                    | 0       | 29.11.2023 13:31                          | File folder | ~ |
|         | Vetwork V                                                   | < Comparison of the second second sec |         | 1                                         | ,           | • |
| Brow    | File name: Copy of CSV-U                                    | TF8.xlsx                                                                                                    |         |                                           |             | ~ |
| DION    | Save as type: Excel Workbool                                | k (*.xlsx)                                                                                                    |         |                                           |             | ~ |
|         | Authors: Excel Workbook                                     | κ (*.xlsx)                                                                                                    |         |                                           |             |   |
|         | Excel Macro-En                                              | abled Workbook (*.xlsm)<br>orkbook (*.xlsh)                                                                                                    |         |                                           |             |   |
|         | Excel 97-2003 M                                             | (arkbook (* xls)                                                                                                    |         |                                           |             |   |
|         | CSV UTF-8 (Con                                              | nma delimited) (*.csv)                                                                                                    |         |                                           |             |   |
|         | Single File Web                                             | Page (*.mht;*.mhtml)                                                                                                    |         |                                           |             |   |
|         | Web Page (*.htr                                             | m;*.html)                                                                                                    |         |                                           |             |   |
|         | Excel Template<br>Excel Macro-En                            | (".xitx)<br>abled Template (*.xitm)                                                                                                    |         |                                           |             |   |
|         |                                                             |                                                                                                    |         |                                           |             |   |

UNCLASSIFIED (PUBLIC)

# DANKESCHÖN

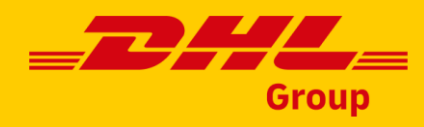